## Инструкция по удалённой перегенерации ключей в системе «Интернет-клиент».

#### Содержание

- 1. Запрос на удалённую перегенерацию ключа. - запись ключа сроком на 1 и 3 года (КриптоПро) - запись ключа сроком на 3 года (ARDGost)
- 2. Заявление на перегенерацию
- 3. Получение нового сертификата

### 1. Запрос на удалённую перегенерацию ключа.

#### - КриптоПро

 При входе система выдаёт предупреждение о необходимости плановой перегенерации ключа. В графе «Криптография» указано «MS Crypto API»

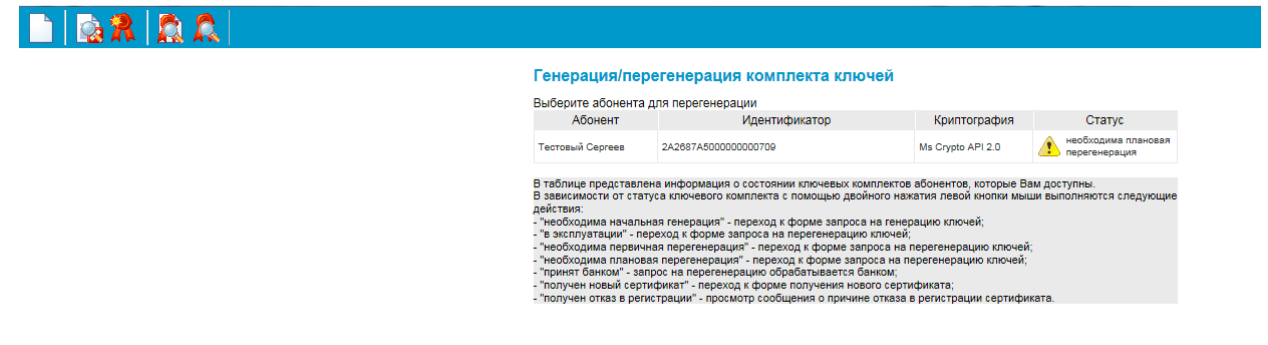

- Нужно оставить в компьютере только один токен, именно тот, на котором находится подпись, требующая перегенерации. Все остальные токены – нужно извлечь из компьютера.
- Необходимо выделить один профиль, нажав на него левой кнопкой мыши(

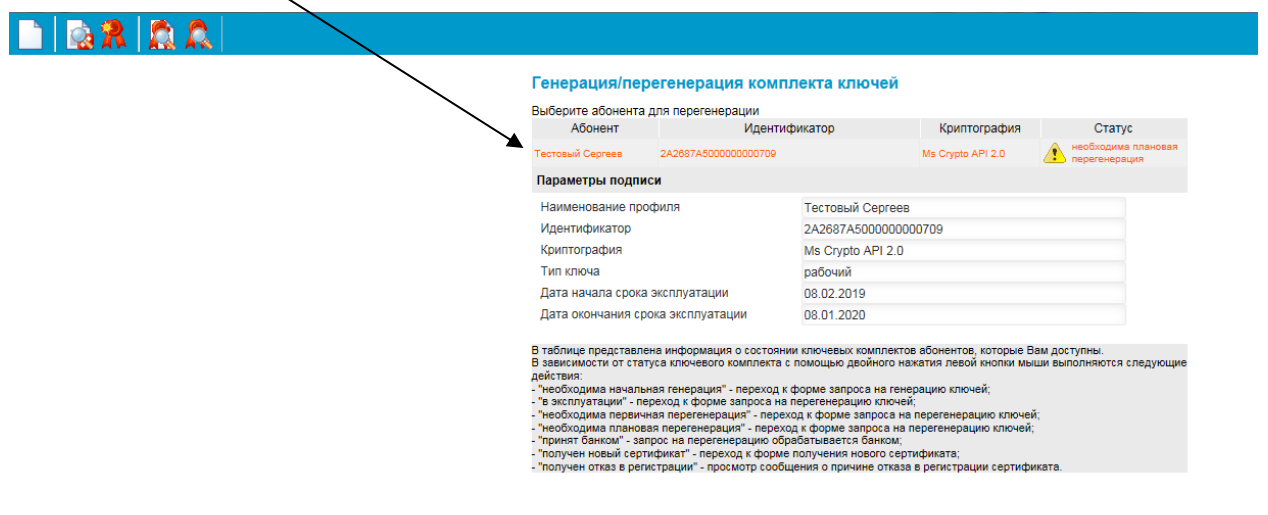

4. После чего нажать на иконку – создать новый запрос

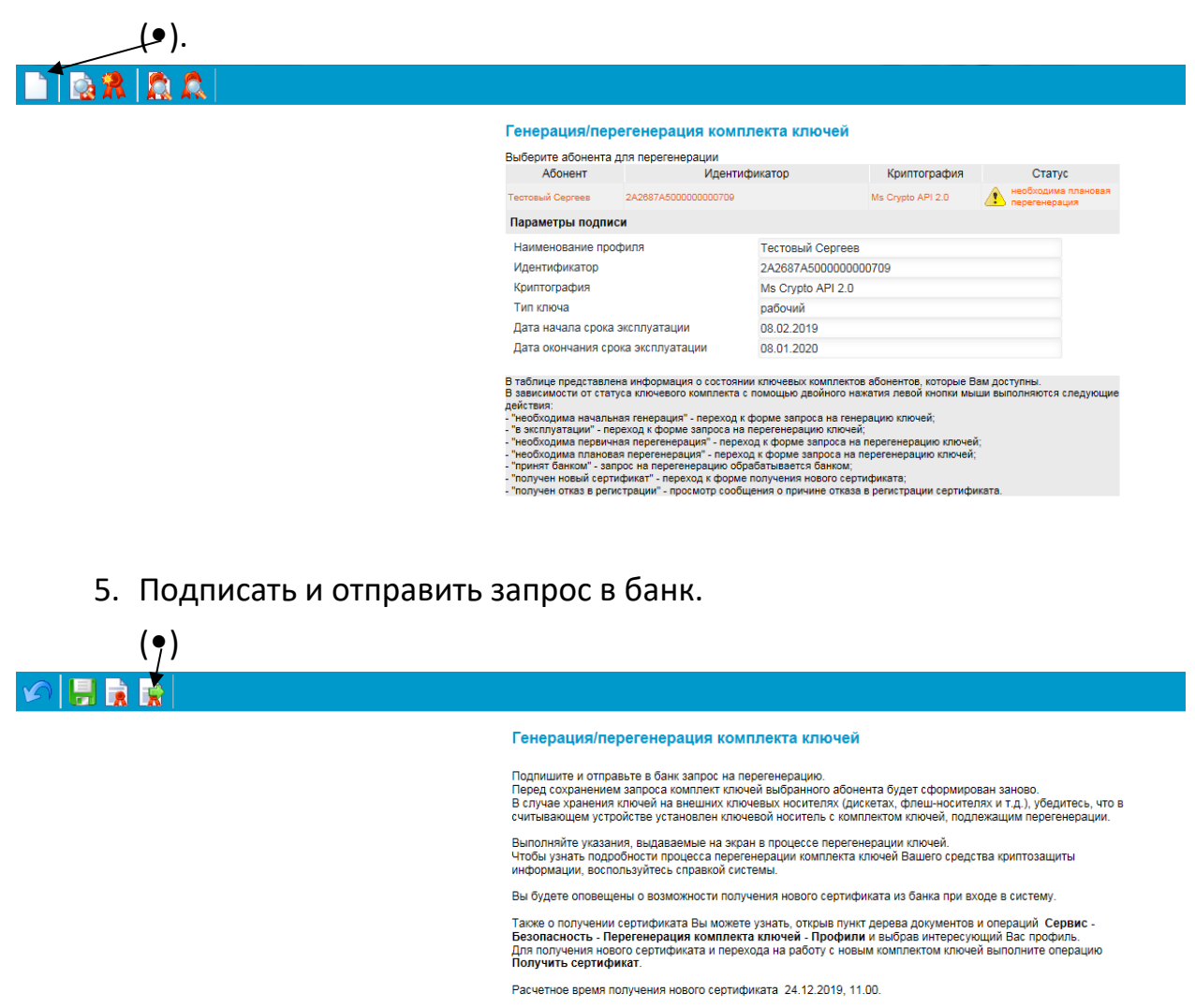

6. После чего необходимо выбрать рабочее устройство.

# На этом этапе нужно обратить особое внимание и выбрать правильное устройство

Нельзя в качестве рабочего устройства выбирать «Реестр».

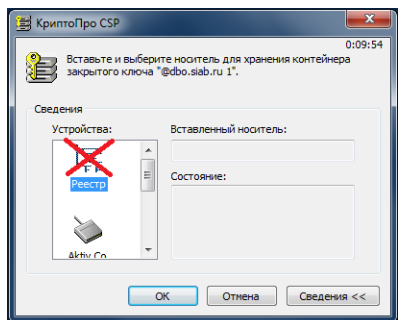

Если у Вас ключ на 3 года нужно выбрать — Aktiv Rutoken ECP 0.

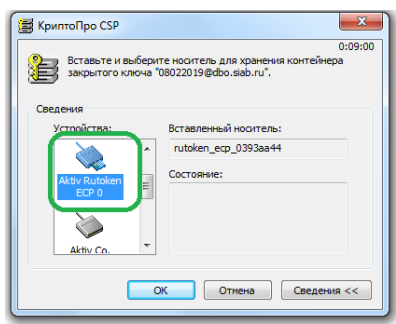

Если у Вас ключ на 1 год нужно выбрать — Aktiv Co Rutoken 0.

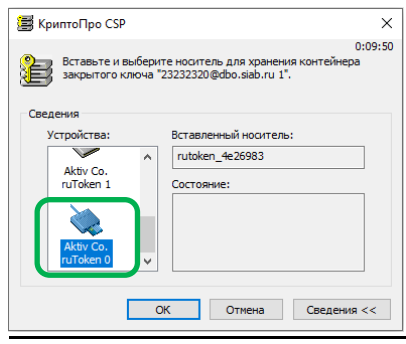

7. После чего необходимо двигать курсор мыши или нажимать на клавиатуру до полного заполнения прогресс-бара.

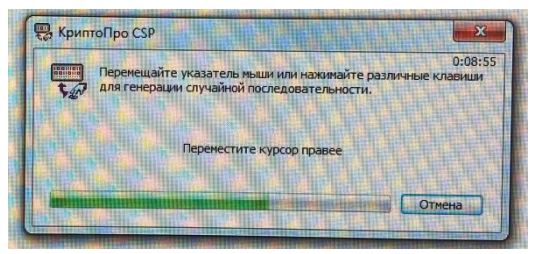

 Когда прогресс-бар закончится система предложит ввести пин-код от Вашего Рутокена.

| Идет обработка запроса | а. Пожалуй | іста, подождите.                                         |          |
|------------------------|------------|----------------------------------------------------------|----------|
|                        |            |                                                          |          |
|                        | 篖 Крипт    | гоПро СЅР                                                | <b>X</b> |
|                        | 8          | Введите pin-код для контейнера<br>"08022019@dbo.siab.ru" | 0:09:56  |
|                        |            | Ріп-код:                                                 | EN       |
|                        |            |                                                          |          |
|                        |            |                                                          |          |

9. После ввода пин-кода необходимо будет подписать запрос. (•)

|                        | Подпись                                           |                |
|------------------------|---------------------------------------------------|----------------|
| Установка (сня         | атие) 1 подписи                                   |                |
| 0\1                    | Тестовый Сергеев                                  | Подписать      |
|                        | Ok Canc                                           | el             |
| Ввести п               | ин код                                            |                |
| КриптоПро CSP          |                                                   |                |
| Введите р<br>"08022019 | 0:09:48<br>in-код для контейнера<br>@dbo.siab.ru" |                |
| Ріп-код:               | EN                                                |                |
| Запомнить pin-код      |                                                   |                |
|                        | Отмена                                            |                |
| Отправи                | ть запрос в банн                                  | <( <b>,●</b> ) |
|                        | /                                                 | -y 1           |
|                        | Подпись                                           |                |
| Установка (сн          | ятие) 1 подписи                                   | Cuer           |
|                        | Тестовый Сергеев                                  | Снять          |
|                        | Ok                                                | el             |

10. После чего – система перейдёт в обычный режим работы интернетклиента.

## - ARDGost

 При входе система выдаёт предупреждение о необходимости плановой перегенерации ключа. В графе «Криптография» указано «ARD Token GOST».

| Генерация/перегенерация комплекта ключей                                                                                                    |                     |                |                                   |  |  |  |  |  |
|----------------------------------------------------------------------------------------------------|---------------------|----------------|-----------------------------------|--|--|--|--|--|
| Внимание!<br>У Вас есть абоненты ЭП, профили которых имеют критический статус.<br>Для получения подробной информации выделите соответствующую строку в таблице.<br>Перегенерация ЭП сроком 1 год производится в Головном офисе Банка (СПб, ул. Черниговская, д. 8) в часы<br>приема.<br>Перегенерация ЭП сроком 3 года производится через Интернет-клиент путем отправки запроса на перегенерацию.<br>Новая ЭП вводится в эксплуатацию после предоставления в Банк в Отдел сопровождения корпоративных<br>клиентов (кабинет № 606):<br>- подписанного сертификата владельцем ключа – распечатать в 2-х экземплярах<br>- заявления на плановую смену (заполненного в системе Интернет-Клиент)<br>- согласования с клиентским отделом пакета документов<br>Для получения перечия документов и порядка проведения перегенерации перейдите по ссылке <u>https://ic.siab.ru</u><br>или напишите на почту <u>drk@siab.ru</u> |                     |                |                                   |  |  |  |  |  |
| Абонент                                                                                                    | Идентификатор       | Криптография   | Статус                            |  |  |  |  |  |
| Синельникова_3 года                                                                                                    | 65E8E88500000001050 | ARD Token GOST | необходима плановая перегенерация |  |  |  |  |  |
|                                                                                                    |                     |                |                                   |  |  |  |  |  |
|                                                                                                    |                     |                | Далее                             |  |  |  |  |  |

2. Необходимо выделить один профиль, нажав на него левой кнопкой

|                   |                                                                                                    |                                                                                                    | еи                                                                                                    |                                                                                                    |  |
|-------------------|----------------------------------------------------------------------------------------------------|----------------------------------------------------------------------------------------------------|----------------------------------------------------------------------------------------------------|----------------------------------------------------------------------------------------------------|--|
| Выберите абонента | для перегенерации                                                                                                    |                                                                                                    |                                                                                                    |                                                                                                    |  |
| Абонент           | Идент                                                                                                    | Идентификатор                                                                                                    |                                                                                                    | Статус                                                                                                    |  |
| Тестовый Сергеев  | 2A2687A500000000709                                                                                                    |                                                                                                    | Ms Crypto API 2.0                                                                                                    | перегенерация                                                                                                    |  |
| Параметры подпи   | СИ                                                                                                    |                                                                                                    |                                                                                                    |                                                                                                    |  |
| Наименование про  | Наименование профиля                                                                                                    |                                                                                                    | ергеев                                                                                                    |                                                                                                    |  |
| Идентификатор     |                                                                                                    | 2A2687A5000000000709                                                                                                    |                                                                                                    |                                                                                                    |  |
| Криптография      | Криптография                                                                                                    |                                                                                                    | Crypto API 2.0                                                                                                    |                                                                                                    |  |
| Тип ключа         |                                                                                                    | рабочий                                                                                                    |                                                                                                    |                                                                                                    |  |
| Дата начала срока | і эксплуатации                                                                                                    | 08.02.2019                                                                                                    |                                                                                                    |                                                                                                    |  |
| Дата окончания ср | ока эксплуатации                                                                                                    | 08.01.2020                                                                                                    |                                                                                                    |                                                                                                    |  |
|                   | Выберите доочента<br>Абонент<br>Тестовый Сергез<br>Параметры подпи<br>Наименование про<br>Идентификатор<br>Криптография<br>Тик ключа<br>Дата начала срока<br>Дата окончания ср<br>В таблице представл | сысорогга зоснега для перемерации<br>Moener Wagerr<br>Terrenel Cerese Vagerr<br>Параметры подписи<br>Назническовиче профиля<br>Идентификатор<br>Критография<br>Тел Innova<br>Дата кончания срока эксплуатации<br>Вата кончания срока эксплуатации<br>Вата кончания срока эксплуатации | войнатт для яврегенерции     Кетинификатор     Тестовий Серека 22,597,40000000000     Тестовий Серека 22,597,400000000000     Тестовий Серека 22,597,400000000000     Тестовий Серека 22,597,400000000000     Кариторафия Гастовий Серека 24,295,74,000     Критография Ма Слуро АРН     Тестовий Серека 20,000     Кариторафия Ма Слуро АРН     Тестовий Серека 20,000     Кариторафия Серека 20,000     Кариторафия 20,000     Кариторафия 20,000     Кариторафия 20,000     Кариторафия 20,000     Кариторафия 20,0000     Кариторафия 20,000     Кариторафия 20,000     Кариторафия 20,000     Кариторафия 20,000     Кариторафия 20,000     Кариторафия 20,000     Кариторафия 20,000     Кариторафия 20,000     Кариторафия 20,000     Кариторафия 20,000     Кариторафия 20,000     Кариторафия 20,000     Кариторафия 20,000     Кариторафия 20,000     Кариторафия | Looppins adolerant для перенерации     Криптотрафия     Техтеми Сереке 2/2007/00     Контотрафия     Техтеми Сереке 2/2007/00     Контотрафия     Контотрафия     Контот |  |

3. После чего нажать на иконку – создать новый запрос

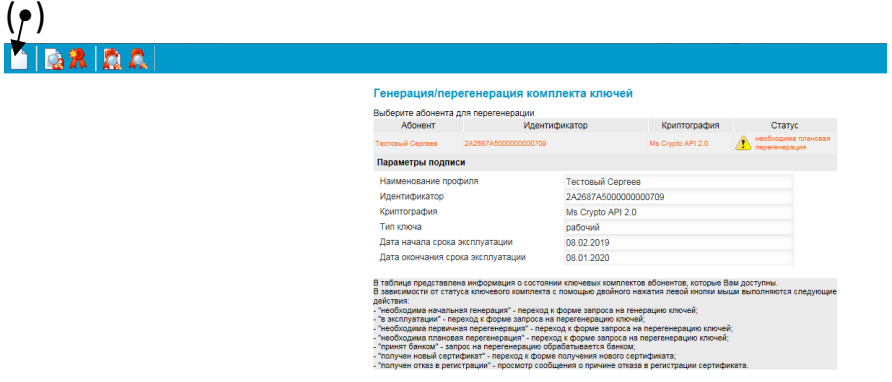

4. Подписать и отправить запрос в банк.

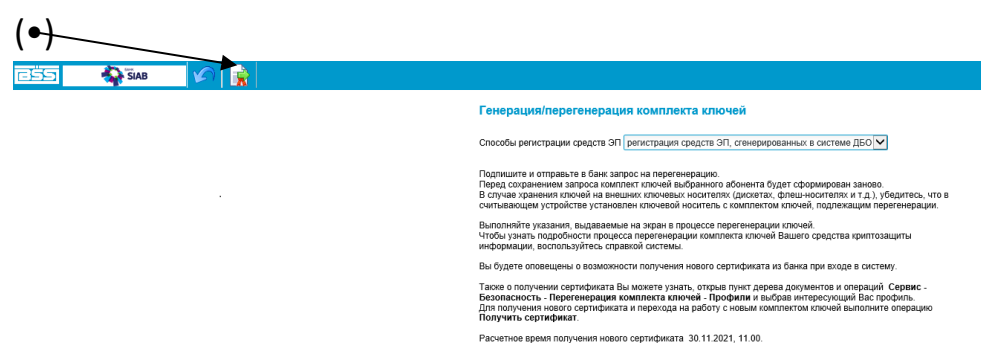

5. Система запросит пин-код для записи контейнера.

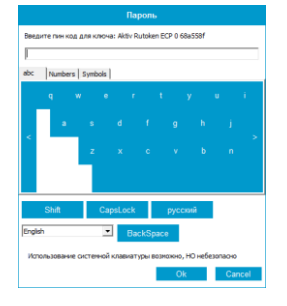

6. После ввода пин-кода необходимо будет подписать запрос (•)

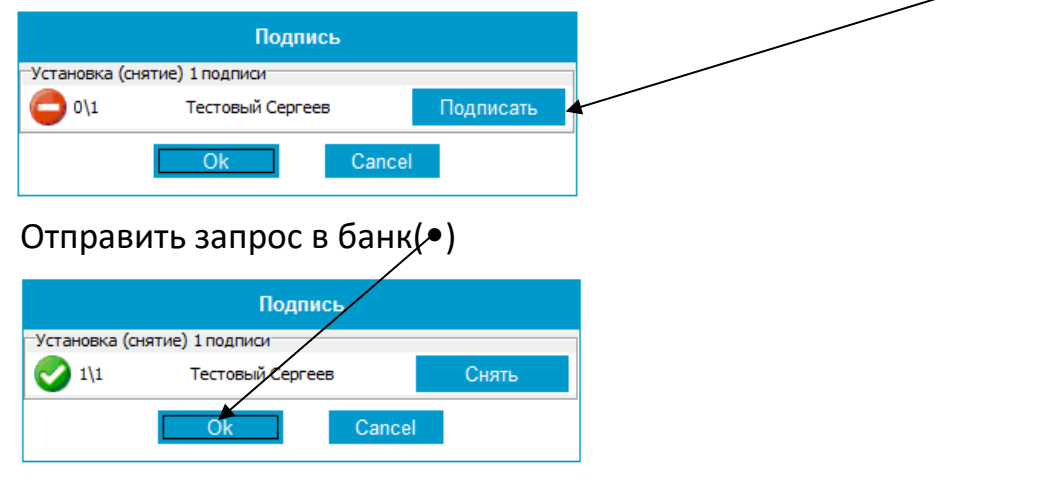

7. После чего – система перейдёт в обычный режим работы интернетклиента.

#### 2.Заявление на перегенерацию.

Для того, что бы Банк обработал запрос на ключ необходимо сформировать «Заявление на перегенерацию». Найти его можно в левом меню.

| د الله المحمد المحمد المحم                                                                                                    |                                                                                                    |                                                                                                    |                                                                                                    |                                         | 6 Поиск                                      |                                                             |                       | • م                                                                                                    | - <b>- ×</b> ]@\$ |
|----------------------------------------------------------------------------------------------------|----------------------------------------------------------------------------------------------------|----------------------------------------------------------------------------------------------------|----------------------------------------------------------------------------------------------------|-----------------------------------------|----------------------------------------------|-------------------------------------------------------------|-----------------------|----------------------------------------------------------------------------------------------------|-------------------|
| ADD BS-Client ×                                                                                                    |                                                                                                    |                                                                                                    |                                                                                                    |                                         |                                              |                                                             |                       |                                                                                                    | _                 |
| Создать платежное Запросить выпис                                                                                                    | у за Содать проковольный<br>ракій день документ в банк                                                                                                    |                                                                                                    |                                                                                                    |                                         |                                              |                                                             |                       | 0                                                                                                    |                   |
| Constraints of the second second | 202 and 202 and 202 | тему ДБО ВЗ-СПент к6<br>мс.]<br>- Притонали сладиния с на<br>- разнование<br>- разнование<br>- у 3. Показание<br>- 487779/1900000001<br>- 487729/19000000001<br>- 487729/19000000001 | 6)<br>90-2015/00-04 - 2015<br>1000 - 2015/2015 2: 40100<br>2015/2015 - 2015/2015<br>1000 - 2015/2015 - 2015/2015<br>1000 - 2015/2015<br>1000 - 2015/2015<br>1000 - 2015/2000 - 2015/2000<br>1000 - 2015/2000 - 2015/2000<br>1000 - 2015/2000<br>1000 - 2000<br>10000 - 20000<br>10000 - 2000<br>1000000000000000000000000000 | ostangalatan<br>19.39<br>NB<br>NB<br>NB | легализции докци<br>теграла<br>теграла<br>ра | R, hory-temak typety<br>of Power<br>engur<br>engur<br>engur | teau syter, a danatop | Construction of the second of the second of |                   |
| ВСерник<br>Чиллер докульнов из БС<br>Ебезопаность<br>Мастройка интерфейса<br>Сосмен языка<br>Сосмен языка                                                                                                    |                                                                                                    |                                                                                                    |                                                                                                    |                                         |                                              |                                                             |                       |                                                                                                    |                   |
| Телничиския поддержи:<br>Телафок + 7 (812) 380-81-41<br>+ емай: Мадзійблії                                                                                                    |                                                                                                    |                                                                                                    |                                                                                                    |                                         |                                              |                                                             |                       |                                                                                                    | ~                 |

В бланке необходимо заполнить графу – телефон.

И, в случае, если у Вашей компании больше одной подписи – заполнить имена и должности других подписантов.

### 3. Получение нового сертификата.

1. При входе в систему появится следующее информационное окно.

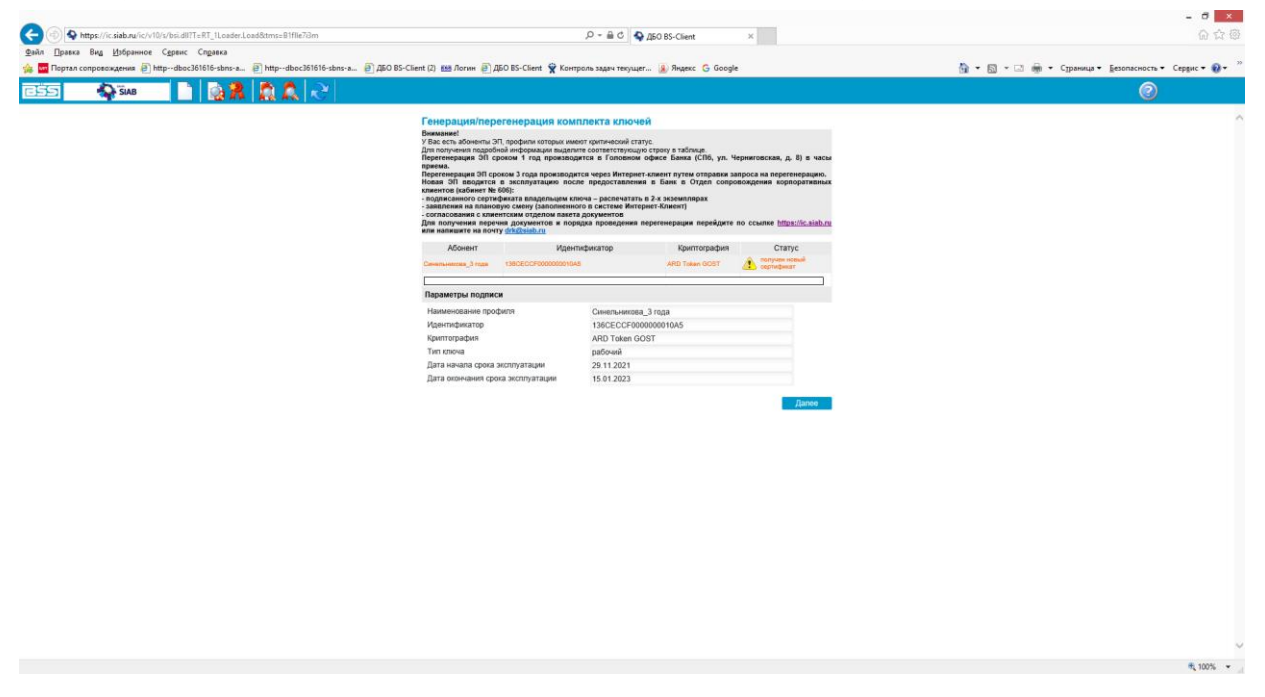

Если подобное окошко не появилось, то проверить статус сертификата можно в основном меню интернет-клиента. Найти его можно в разделе «Сервис» - «Безопасность» - «Запросы на перегенерацию»

2. Нужно выбрать подпись, что бы она стала оранжевого цвета, после чего нажать кнопку – «Получить сертификат» (•)

|                                                                                  |                                                                                                    |                              |                                              |                                           |                           |         |                                 | - 0 ×          |
|----------------------------------------------------------------------------------|----------------------------------------------------------------------------------------------------|------------------------------|----------------------------------------------|-------------------------------------------|---------------------------|---------|---------------------------------|----------------|
| (=) A https://ic.siab.ru/ic/v10/s/bsi.dll?T=RT_1Loader.Load&tms=B1flle?i3m       |                                                                                                    |                              | Р-≙с 🗣д                                      | 50 BS-Client                              | ×                         |         |                                 | 6 6 5          |
| Файл Правка Вид Избранное Сервис Справка                                         |                                                                                                    |                              |                                              |                                           |                           |         |                                 |                |
| 🐅 🚾 Портал сопровождения 🕘 httpd Получить сертификат (ключ) ос361616-кbн 🚛 🕘 ДБО | BS-Client (2) 🔤 Логин 🙋 Д                                                                                                    | iO BS-Client 👻 Контро        | оль задач текущег                            | 🔒 Яндекс Ġ Google                         |                           | 🗄 • 🖻 • | 🔄 👼 👻 Страница 👻 Безопасность 🕶 | Сервис 🕶 🔞 🕶 🦷 |
|                                                                                  |                                                                                                    |                              |                                              |                                           |                           |         | 2                               |                |
|                                                                                  |                                                                                                    |                              |                                              |                                           |                           |         | <u> </u>                        |                |
|                                                                                  | Генерация/пере                                                                                                    | генерация комп               | лекта ключей                                 |                                           |                           |         |                                 | ~              |
|                                                                                  | Внимание!<br>У Вас есть абсненты ЭГ                                                                                                    | профили которых имено        | от комтический статис                        |                                           |                           |         |                                 |                |
|                                                                                  | Для получения подробн<br>Пересенерация 20, сп                                                                                                    | ой информации выделите       | е соответствующую с                          | гроку в таблице.<br>мое Банка (СПб. ул. Ч | есниговская, л. 8) в часы |         |                                 |                |
|                                                                                  | приема.                                                                                                    |                              | na wanes Metaneet a                          | New Oxford Oxford Dates                   |                           |         |                                 |                |
|                                                                                  | Новая ЭП вводится                                                                                                    | в эксплуатацию после         | е предоставления                             | в Банк в Отдел сопро                      | вождения корпоративных    |         |                                 |                |
|                                                                                  | <ul> <li>подписанного сертиф</li> <li>заявления на познов</li> </ul>                                                                                                    | оо).<br>иката владельцем клю | оча – распечатать в :<br>о в системе Интерни | -х экземплярах<br>т.Клиент)               |                           |         |                                 |                |
|                                                                                  | <ul> <li>замолении на планомую смену (заполненного в Системе Интернет-Клиент)</li> <li>согласования с клиентским отделом панета документов</li> <li>Пов поемы в склиентским отделом панета документов</li> </ul> |                              |                                              |                                           |                           |         |                                 |                |
|                                                                                  | или напишите на почт                                                                                                    | drk@siab.ru                  | the shorehousy usb                           | стелерации переждите                      | in county improved the    |         |                                 |                |
|                                                                                  | Абонент                                                                                                    | Иденти                       | фикатор                                      | Криптография                              | Статус                    |         |                                 |                |
|                                                                                  | Синельникова_3 года                                                                                                    | 138CECCF000000010A5          |                                              | ARD Token GOST                            | сертификат                |         |                                 |                |
|                                                                                  |                                                                                                    |                              |                                              |                                           |                           |         |                                 |                |
|                                                                                  | Параметры подписи                                                                                                    |                              |                                              |                                           |                           |         |                                 |                |
|                                                                                  | Наименование проф                                                                                                    | RUN                          | Синельникова_3                               | года                                      |                           |         |                                 |                |
|                                                                                  | Комптография                                                                                                    |                              | ARD Token GOS                                | 00010A5                                   |                           |         |                                 |                |
|                                                                                  | Тип ключа                                                                                                    |                              | рабочий                                      |                                           |                           |         |                                 |                |
|                                                                                  | Дата начала срока э                                                                                                    | ксплуатации                  | 29.11.2021                                   |                                           |                           |         |                                 |                |
|                                                                                  | Дата окончания сроя                                                                                                    | а эксплуатации               | 15.01.2023                                   |                                           |                           |         |                                 |                |
|                                                                                  |                                                                                                    |                              |                                              |                                           | Палее                     |         |                                 |                |
|                                                                                  |                                                                                                    |                              |                                              |                                           | , Alexandre               |         |                                 |                |
|                                                                                  |                                                                                                    |                              |                                              |                                           |                           |         |                                 |                |
|                                                                                  |                                                                                                    |                              |                                              |                                           |                           |         |                                 |                |
|                                                                                  |                                                                                                    |                              |                                              |                                           |                           |         |                                 |                |
|                                                                                  |                                                                                                    |                              |                                              |                                           |                           |         |                                 |                |
|                                                                                  |                                                                                                    |                              |                                              |                                           |                           |         |                                 |                |
|                                                                                  |                                                                                                    |                              |                                              |                                           |                           |         |                                 |                |
|                                                                                  |                                                                                                    |                              |                                              |                                           |                           |         |                                 |                |
|                                                                                  |                                                                                                    |                              |                                              |                                           |                           |         |                                 |                |
|                                                                                  |                                                                                                    |                              |                                              |                                           |                           |         |                                 |                |
|                                                                                  |                                                                                                    |                              |                                              |                                           |                           |         |                                 |                |
|                                                                                  |                                                                                                    |                              |                                              |                                           |                           |         |                                 |                |
|                                                                                  |                                                                                                    |                              |                                              |                                           |                           |         |                                 |                |
|                                                                                  |                                                                                                    |                              |                                              |                                           |                           |         |                                 |                |
|                                                                                  |                                                                                                    |                              |                                              |                                           |                           |         |                                 |                |
|                                                                                  |                                                                                                    |                              |                                              |                                           |                           |         |                                 | $\sim$         |

3. После чего появится информационное окно о принятии сертификата.

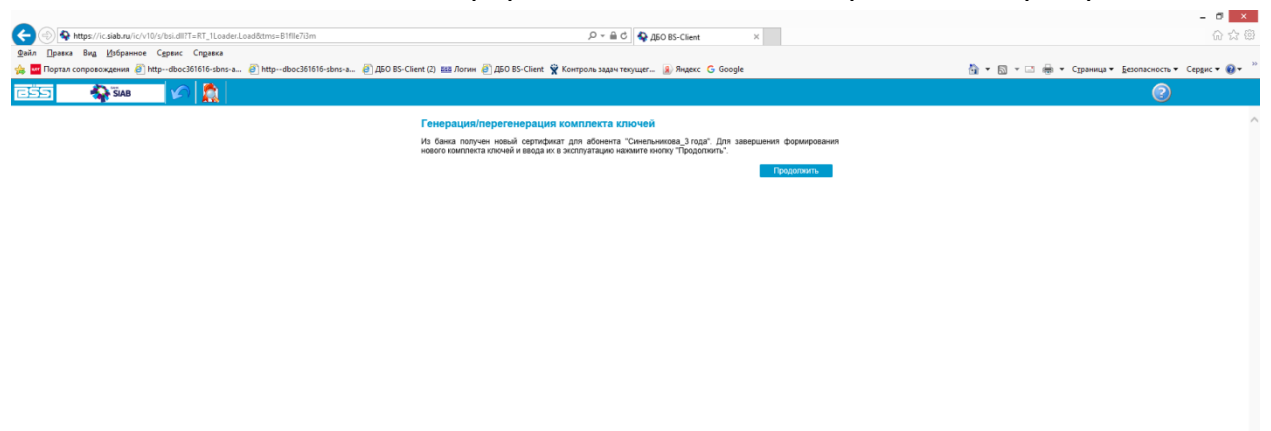

#### € 100% ·

#### ВАЖНО

#### Новая ЭП вводится в эксплуатацию после предоставления в Банк :

- скана подписанного сертификата владельца ключа по системе ДБО в разделе "Произвольные документы в банк";

- заявления на плановую смену по системе ДБО, заполненного в разделе "Заявление на перегенерацию".